# Inschrijven nieuwe leerling op school, en/of lid van de bibliotheek (k1)

# 1.1 Inleiding

Je hoeft van te voren niet te weten of een nieuwe leerling al lid is van de bibliotheek of staat ingeschreven op een andere school. SchoolWise ontdekt dit zelf.

Note: Inschrijven van een docent zie handleiding Docentenpas aanmaken in schoolWise

Als er tussentijds nieuwe leerlingen op school komen, kunnen deze handmatig worden opgevoerd.

Zorg dat er ingelogd is met edub[vest.code]

(dit kan via menu vestigingsbeheer > werkplekbeheer > andere gebruiker).

# 1.2 Inschrijven nieuwe leerling (niet bekend in bicatwise)

Stap 1

Ga naar Klantenadministraite > Klant > Nieuwe klant toevoegen

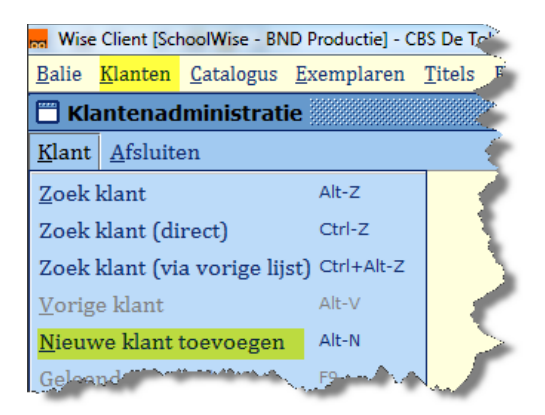

# Stap 2 Tik een **V** in het vak **Klantnummer** en toets op **Enter**

| ant <u>A</u> fsluiten      |                       |
|----------------------------|-----------------------|
| Klantnummer                | v                     |
| Voorletters                |                       |
| Voorvoegsel                |                       |
| Roepnaam                   |                       |
| Achternaam                 |                       |
| eboorte datum (dd-mm-jjjj) |                       |
| Postcode                   |                       |
| H isny ar                  | A second and a second |

# Stap 3 Verschijnt venster: Systeem nummer laten genereren? Klik op Ja

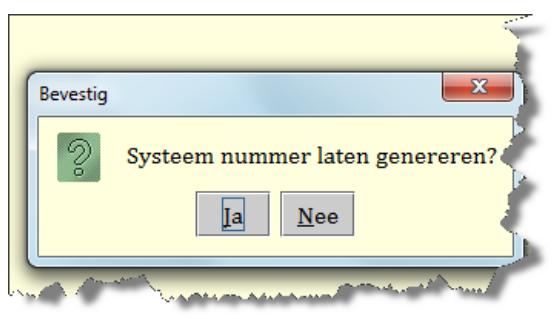

# Stap 4

Vul de gegevens van de leerling in en klik op [OK, vervolg], rechts onderaan.

| <u>B</u> alie <u>K</u> lanten <u>C</u> atalogus <u>E</u> | xemplaren <u>T</u> itels | <u>R</u> eserveringen | Statistieke. | Bevestia | [spatie=doorgaan]                                                                                                |
|----------------------------------------------------------|--------------------------|-----------------------|--------------|----------|----------------------------------------------------------------------------------------------------|
| 🔲 Klantenadministratie                                   |                          |                       |              |          |                                                                                                    |
| <u>K</u> lant <u>A</u> fsluiten                          |                          |                       | -            | S        | Mogelijke duplicaat-klant:                                                                                       |
|                                                          |                          |                       |              |          | Wesserlikeitzik: 100                                                                                             |
| Klantnummer                                              | VVVVVVVVVV               | VV                    | <u>o</u>     |          | THE CONTRACTOR                                                                                                   |
| Voorletters                                              | L                        |                       | <b>*</b>     |          | Status:                                                                                                    |
| Voorvoegsel                                              |                          |                       | <u></u>      |          | Huidige rollen:                                                                                                  |
| Roepnaam                                                 | Liam                     |                       |              |          | ABON in vestiging [9434], status: Normaal                                                                        |
| Achternaam                                               | Batelaan                 |                       |              |          | Deze klant onroenen?                                                                                             |
| Geboorte datum (dd-mm-jjjj)                              | 10-01-2010               |                       |              |          |                                                                                                    |
| Postcode                                                 | 9472ZL                   |                       | <            |          | Id <u>Hee</u> <u>Hermschrijven</u>                                                                               |
| Huisnummer                                               |                          | a second a second     | a se         |          | and the second second second second second second second second second second second second second second second |

Afb. a

Afb.b

Note: Als Afb. b wordt getoond ga dan verder naar § 1.3 > melding 1 of melding 2 (Soms staat knop Herinschrijven er niet bij, dan toch naar § 1.3)

Stap 5

Vul de rest van de gegevens in en klik weer op OK, vervolg

Telefoon en Email hoeft niet maar is wel aanbevolen.

De rest van de gearceerde gegevens is verplicht.

Ook de gebruikersnaam: vuistregel = voornaam + geboortedag

Fysieke groep = de groep of combinatiegroep waarin de leerling zit (b.v. 7, 1B ect)

Jaar groep = het leerjaar dat door de leerling wordt gevolgd (1 t/m8)

| ging: 3781                                                                                                    | T                                                                                                    |
|----------------------------------------------------------------------------------------------------|----------------------------------------------------------------------------------------------------|
| Voorletters                                                                                                    | L                                                                                                    |
| Voorvoegsel                                                                                                    |                                                                                                    |
| Naam                                                                                                    | Batelaan                                                                                                    |
| Roepnaam                                                                                                    | Liam                                                                                                    |
| Geboren (dd-mm-jjjj)                                                                                             | 10-01-2010                                                                                                    |
| Postcode                                                                                                    | 9472 ZL                                                                                                    |
| Adres                                                                                                    | Steendobbe                                                                                                    |
| Huisnr                                                                                                    | 9                                                                                                    |
| Plaats                                                                                                    | ZUIDLAREN                                                                                                    |
| Land                                                                                                    | <leeg></leeg>                                                                                                    |
| Sexe                                                                                                    | ● Man ○ Vrouw ○ Instelling ○ N.v.t.                                                                                                    |
| Telefoon                                                                                                    | XX XXXXXXXXX                                                                                                    |
| Email                                                                                                    | xxxx@gmail.com                                                                                                    |
| Gebruikersnaam                                                                                                   | liam1001                                                                                                    |
| Selectie                                                                                                    | <b></b>                                                                                                    |
| Fysieke groep                                                                                                    | 1B •                                                                                                    |
| Jaar groep                                                                                                    | 1                                                                                                    |
| Statistische categorie                                                                                           | <leeg></leeg>                                                                                                    |
| and the second second second second second second second second second second second second second second second | and the second state of the second state of th |

# Stap 6 De leerling is ingeschreven. Vervang de oude scanlijst van de groep waarin deze leerling zit.

Ga naar menu Klanten > Overzichten > Schoolwise > Scanlijsten per groep > kies de groep van deze leerling en klik op OK. De scanlijst wordt geprint

# 1.3 Inschrijven van een leerling op school, die al lid is van een bibliotheek of andere school (bekend in het systeem)

# Herinschrijven d.w.z. leerling zit al in het systeem

Bij het inschrijven van een nieuwe leerling controleert het systeem op basis van **naam**, **voorletter, sekse en geboortedatum** of deze leerling al in het systeem bekend is.

In dat geval kunnen de volgende 2 meldingen na stap 4 (zie boven) verschijnen:

# Melding 1:

| 🗒 Klantenadministratie          |               |          |                                                   |
|---------------------------------|---------------|----------|---------------------------------------------------|
| <u>K</u> lant <u>A</u> fsluiten |               |          |                                                   |
|                                 |               |          |                                                   |
| Klantnummer                     | vvvvvvvvvvvvv |          | <mark>]</mark> ⊚                                  |
| Voorletters                     | R             |          |                                                   |
| Voorvoegsel                     |               |          |                                                   |
| Roepnaam                        | Robin         |          | ]                                                 |
| Achternaam                      | Dekker        |          |                                                   |
| Geboorte datum (dd-mm-jjjj)     | 15-08-2002    | _        |                                                   |
| Postcode                        |               | Bevestig | [spatie=doorgaan]                                 |
| Huisnummer                      |               | 2        | Mogelijke duplicaat-klant: 29585001139960[140607] |
|                                 |               |          | R. Dekker                                         |
|                                 |               |          | VAART NOORDZIJDE 122                              |
|                                 |               |          | 9406 CN ASSEN                                     |
|                                 |               |          | Status, Normaa                                    |
|                                 |               |          | Huidige rollen:                                   |
|                                 |               |          | ABON in vestiging [9585], status: Normaal         |
|                                 |               |          | EDUB in vestiging [3853], status: Normaal         |
|                                 |               |          | Date klant oprogram?                              |
|                                 |               |          | Deze Main oproepen                                |
|                                 |               |          | <u>Ja</u> <u>N</u> ee                             |
|                                 |               |          |                                                   |

Onder het kopje 'Huidige rollen' kun je zien of deze leerling al een inschrijving heeft bij de bibliotheek en/of andere school.

Deze leerling is lid van de bibliotheek (Paars) en de leerling is nog lid bij een andere school (Groen)

Omdat de leerling nog lid is van een andere school **MOET** je deze leerling eerst uitschrijven. Dit doe je als volgt:

| 1.Klant  | 2.NAW-G           | egevens                 | 3.Contrib              | utie         | 4.0verig   | 5.Meldin       | 1gen (   | 6.Eigenso  | happen-1 | 7.Eige | nschappe | n-2 8 | .Passen  | A.Rollen |
|----------|-------------------|-------------------------|------------------------|--------------|------------|----------------|----------|------------|----------|--------|----------|-------|----------|----------|
| Insc     | hrijfdatum        | 01-04-201               | 4                      |              |            |                |          |            |          |        |          |       |          |          |
| Producte | n/diensten        | Instant                 | ie                     | Begin        |            | Eind           |          | Abonn      | ement    |        | Status   | Koste | en Secto |          |
|          |                   | 1085 / 95               | 85 01-                 | 09-201       | 3 31-0     | 8-2014         | 10-jeu   | igd 0 t/m  | 12       | Nor    | maal     | 0,0   | 00 BIEB  | -        |
|          |                   | I085 / 95               | 85 01-0                | 09-201       | 2 31-0     | 8-2013         | 10-jeu   | ıgd 0 t/m  | 12       | Nor    | maal     | 0,0   | DO BIEB  |          |
|          |                   | 1085 / 95               | 85 01-                 | 09-201       | 1 31-0     | 8-2012         | 10-jeu   | igd 0 t/m  | 12       | Nor    | maal     | 0,0   | 00 BIEB  | _        |
|          |                   | 1085 / 95               | 85 01-0                | 09-201       | 0 31-0     | 8-2011         | 10-jeu   | 1 gd 0 t/m | 12       | Nor    | maal     | 0,0   | JO BIEB  | _        |
|          |                   | 1085 / 38               | 53 01-                 | 04-200       | 4 31-1     | 2-2010         | -Educ    | iga U t/m  | 12       | Nor    | maal     | 0,0   | 0 EDII   | -        |
|          |                   | Muteer a                | bonnemen<br>nent opzeg | t<br>gen per | direct     |                |          |            |          |        |          |       |          | _        |
|          |                   | Print n                 | ieuwe ma               | chtigin      | g Ver      | werk ma        | chtiging |            |          |        |          |       |          |          |
| lususch  | e categorie       | 11 jaar                 |                        |              |            | *              |          |            |          |        |          |       |          |          |
|          |                   |                         |                        |              |            |                |          |            |          |        |          |       |          |          |
| erug J   | <u>Wijzig</u> Ani | nuleer <mark>O</mark> r | oslaan Q               | uit Se       | riemutatie | <u>H</u> erins | chrijve  | n Help     | 2        |        |          |       |          |          |

- Klik op Ja.
  Scherm klantenadministratie verschijnt.
- Kies tabblad 'Contributie' (Groen)
- Klik op 'Wijzig' (onderaan het scherm, Geel)
- Zet een **vinkje** bij *Abonnement* opzeggen per direct (Roze)
- Klik op 'Opslaan' (Paars)
- Klik op 'Terug' (Blauw)

Het invulscherm van de klantenadministratie komt weer in beeld:

| Klantnummer                 | vvvvvvvvvvv 🥥 |
|-----------------------------|---------------|
| Voorletters                 |               |
| Voorvoegsel                 |               |
| Roepnaam                    |               |
| Achternaam                  | Dekker        |
| Geboorte datum (dd-mm-jjjj) | 15-08-2002    |
| Postcode                    |               |
| Huisnummer                  |               |
|                             |               |

Type opnieuw 'Voorletters, 'Voorvoegsel' en 'Roepnaam' in. En klik rechtsonder op 'Ok, vervolg'. Volg nu de uitleg onder *Melding 2* 

**Note:** Als de leerling niet kan worden uitgeschreven op de school waar de leerling zich heeft gemeld, dan dient dit te gebeuren op de school waar deze leerling lid was. Geef de gegevens dan door aan de leesconsulent van die school.

#### Melding 2:

| Bevestig | [spatie=doorgaan]                                                                                                    |
|----------|----------------------------------------------------------------------------------------------------|
| 9        | Mogelijke duplicaat-klant: 29585001260295[149481]<br>F. Bakker<br>Van Heuven Goedhartlaan 172<br>9406 CS ASSEN<br>Status: Ongeldig                                 |
|          | Huidige rollen:<br>ABON in vestiging [9585], status: Normaal<br>EDUB in vestiging [3853], status: Ongeldig<br>Deze klant oproepen?<br><u>Ja Nee Herinschrijven</u> |

Deze leerling is lid in de bibliotheek

Deze leerling was lid in vestiging 3853 maar is inmiddels uitgeschreven [status: ongeldig]. **Note:** Uiteraard verschijnt er geen EDUB regel als de leerling nog nooit op een school heeft gezeten.

Klik op 'Herinschrijven' om de leerling een inschrijving te geven voor je schoolmediatheek. Je ziet nu het invulscherm voor nieuwe leerlingen. Vul dit scherm in, zie voor de toelichting stap 5.

In de meeste gevallen kan alles hetzelfde blijven. Let op wel op het juiste adres.

# Leerlingen handmatig uitschrijven

Leerlingen die de school tijdens het schooljaar verlaten, bijv. vanwege een verhuizing, dienen handmatig te worden uitgeschreven uit hun schoolmediatheek. Een eventuele bibliotheek-inschrijving blijft hierbij altijd intact.

Uitschrijven verloopt via de Klantenadminstratie;

- zoek de leerling op, ga naar tabblad 3 'Contributie'.
- Klik op Wijzig en zet een vinkje bij 'Abonnement opzeggen per direct'.
- Klik vervolgens op Opslaan. Zie afbeelding hieronder.

Resultaat: de rol\_educat van deze leerling wordt per vandaag beëindigd, en eventueel kan deze leerling daarna op zijn volgende school worden ingeschreven.

| 1.Klant      | 2.NAW-G   | egevens       | 3.Co  | ntributie   | 4.01    | verig | 5.Meldi | ingen    | 6.Eigenschappen-1 | 7.Eigenschap | pen-2 | 8.Passen  | A.Rollen |
|--------------|-----------|---------------|-------|-------------|---------|-------|---------|----------|-------------------|--------------|-------|-----------|----------|
| Insch        | riifdatum | 01-04-20      | 14    |             |         |       |         |          |                   |              |       |           |          |
| Producten    | /diensten | Instan        | tio   | Begir       | 1       | F     | lind    |          | Abonnement        | Status       | Kost  | an Sector |          |
|              | ,         | 1085 / 9      | 585   | 01-04-20    | 14      | 31-03 | -2015   | 10-je    | ad 0 t/m 12       | Normaal      | 0.0   | 0 BIFB    |          |
|              |           | 1085 / 9      | 585   | 01-04-20    | 13      | 31-03 | -2014   | 10-je    | 1gd 0 t/m 12      | Normaal      | 0.0   | 0 BIEB    | 385      |
|              |           | 1085 / 9      | 585   | 01-04-20    | 12      | 31-03 | -2013   | 10-iei   | 1gd 0 t/m 12      | Normaal      | 0.0   | 0 BIEB    |          |
|              |           | 1085 / 9      | 585   | 01-04-20    | 11      | 31-03 | -2012   | 10-je    | 1gd 0 t/m 12      | Normaal      | 0,0   | 0 BIEB    |          |
|              |           | 1085 / 9      | 585   | 01-04-20    | 10      | 31-03 | -2011   | 10-jei   | 1gd 0 t/m 12      | Normaal      | 0,0   | 0 BIEB    |          |
|              |           | 1085 / 9      | 585   | 01-04-20    | 09      | 31-03 | -2010   | 10-je    | 1gd 0 t/m 12      | Normaal      | 0,0   | 00 BIEB   | 1993     |
|              |           | 1085 / 3      | 853   | 01-04-20    | 14      | 31-12 | -2030   | -Educ    | at                | Normaal      | 0.0   | 0 EDU     |          |
|              |           |               | abonn | ement       |         |       |         |          |                   |              |       |           |          |
|              |           |               |       |             |         | _     |         |          |                   |              |       |           |          |
|              |           | Abonne Abonne | ement | opzeggen pe | er dire | ect   |         |          |                   |              |       |           |          |
|              |           |               |       |             |         |       |         |          |                   |              |       |           |          |
|              |           |               |       |             |         |       |         |          |                   |              |       |           |          |
|              |           | Print         | nieuw | e machtigi  | ing     | Ver   | werk ma | achtigir | g                 |              |       |           |          |
| -            |           |               |       |             | -       |       | _       |          |                   |              |       |           |          |
| Statistische | categorie | 10 jaar       |       |             |         | •     | -       |          |                   |              |       |           |          |
|              |           |               |       |             |         |       |         |          |                   |              |       |           |          |
|              |           |               |       |             |         |       |         |          |                   |              |       |           |          |
|              |           |               |       |             |         |       |         |          |                   |              |       |           |          |
|              |           |               |       |             |         |       |         |          |                   |              |       |           |          |
|              |           |               |       |             |         |       |         |          |                   |              |       |           |          |
|              |           |               |       |             |         |       |         |          |                   |              |       |           |          |
|              |           |               |       |             |         |       |         |          |                   |              |       |           |          |
|              |           |               |       |             |         |       |         |          |                   |              |       |           |          |
|              |           |               |       |             |         |       |         |          |                   |              |       |           |          |
|              |           |               |       |             |         |       |         |          |                   |              |       |           |          |
|              |           |               |       |             |         |       |         |          |                   |              |       |           |          |
|              |           |               |       |             |         |       |         |          |                   |              |       |           |          |
|              |           |               |       |             |         |       |         |          |                   |              |       |           |          |
|              |           |               |       |             |         |       |         |          |                   |              |       |           |          |
|              |           |               |       |             |         |       |         |          |                   |              |       |           |          |
|              |           |               |       |             |         |       |         |          |                   |              |       |           |          |
|              |           |               |       |             |         |       |         |          |                   |              |       |           |          |
|              |           |               |       |             |         |       |         |          |                   |              |       |           |          |
|              |           |               |       |             |         |       |         |          |                   |              |       |           |          |
|              |           |               |       |             |         |       |         |          |                   |              |       |           |          |
|              |           |               |       |             |         |       |         |          |                   |              |       |           |          |
| Wijzig A     | nnuleer   | Opslaan       | Ouit  | Seriemut    |         | Herin |         | n Hel    | . 2               |              |       |           |          |